## KONFIGURACJA UWIERZYTELNIANIA DWUETAPOWEGO NA PORTALU SSL.WUM.EDU.PL

Uwierzytelnianie dwuetapowe w istotnym stopniu zwiększa bezpieczeństwo logowania do systemu ssl.wum.edu.pl, gdyż nawet w przypadku ujawnienia Państwa hasła osobie trzeciej nie będzie ona mogła się zalogować na Państwa konto, ponieważ każde logowanie będzie wymagało zatwierdzenia w aplikacji Microsoft Authenticator, zainstalowanej i skonfigurowanej na Państwa urządzeniu mobilnym (np. telefonie komórkowym).

Aplikacja Microsoft Authenticator dostępna jest zarówno w wersji na Androida jak i IOS. Można go pobrać wyszukując w sklepie Google Play lub App Store nazwę "Microsoft Authenticator" lub poprzez linki podane poniżej:

https://play.google.com/store/apps/details?id=com.azure.authenticator&hl=pl&gl=US

https://apps.apple.com/pl/app/microsoft-authenticator/id983156458?l=pl

Po pobraniu i zainstalowaniu Microsoft Authenticator przy pierwszym uruchomieniu zostaniemy zapytani o sposób konfiguracji – należy wybrać opcję "Zeskanuj kod QR".

W tym momencie należy zalogować się do portalu <u>https://ssl.wum.edu.pl</u> podając swój login i hasło:

| Witamy w Portalu SSL-VPN Warszawskiego Uniwersytetu Medycznego<br>WUM SSL-VPN |       |                                                                                                    |  |  |  |
|-------------------------------------------------------------------------------|-------|----------------------------------------------------------------------------------------------------|--|--|--|
| Identyfikator<br>(imię.nazwisko)<br>Hasło                                     |       | Proszę zalogować się używając identyfikatora (w postaci imię.nazwisko - pracownicy WUM, s0NumerIndeksu - studenci WUM) oraz hasła przydzielonych w Centralnym Systemie<br>Autoryzacji.<br>PROSZĘ UŻYWAĆ POLSKICH LITER. |  |  |  |
| Domena                                                                        | WUM 🗸 | Wirtualny Dziekanat (link bezpośredni): https://wd.wum.edu.pl                                                                                                    |  |  |  |
| Wchodzę                                                                       |       | Jeśli masz problemy z Systemem Oceny Nauczycieli zobacz: Najczęściej zadawane pytania                                                                                                    |  |  |  |
|                                                                               |       | Studenci mogą odzyskać zapomniane hasło przy pomocy aplikacji: <u>https://resethasla.wum.edu.pl</u>                                                                                                    |  |  |  |
|                                                                               |       | English                                                                                                    |  |  |  |

## Po zalogowaniu ukaże się ekran konfiguracji uwierzytelniania dwuetapowego:

| WARSZAWSKI<br>UNIWERSYTET                                                                                                    |  |  |  |  |  |
|----------------------------------------------------------------------------------------------------|--|--|--|--|--|
| MEDYCZNY                                                                                                    |  |  |  |  |  |
|                                                                                                    |  |  |  |  |  |
|                                                                                                    |  |  |  |  |  |
|                                                                                                    |  |  |  |  |  |
| Witamy w Portalu SSL-VPN Warszawskiego Uniwersytetu Medycznego<br>WUM SSL-VPN                                                                                                    |  |  |  |  |  |
| odaj <i>testuser</i> kontro użytkownika dla Twojej aplikacji uwierzytelniania dwuskładnikowego                                                                                                    |  |  |  |  |  |
| Aby uzyskać dostęp należy na swoim urządzeniu mobilnym zainstalować aplikację Microsoft Authenticator i w górnej części<br>aplikacji kliknąć PLUS (+), a następnie wybrać opcję ("Inne konto (Google, Facebook itd.)"), a następnie zeskanować widoczny<br>soniżej kod QR.        |  |  |  |  |  |
| 1. Konfiguruj aplikację:                                                                                                    |  |  |  |  |  |
| Otwórz aplikację uwierzytelniania dwuskładnikowego i dodaj konto użytkownika "testuser" poprzez zeskanowanie<br>poniższego kodu QR.                                                                                                    |  |  |  |  |  |
| Jeśli nie możesz użyć kodu QR, wprowadź <u>ten tekst</u>                                                                                                    |  |  |  |  |  |
|                                                                                                    |  |  |  |  |  |
| 2. Kody zapasowe:                                                                                                    |  |  |  |  |  |
| Kody zapasowe mogą być używane do dostępu do Twojego konta, w przypadku gdy stracisz dostęp do swojego urządzenia i<br>nie możesz otrzymywać kodów uwierzytelniania dwuskładnikowego. Poniższe kody zapasowe są do użytku jednorazowego,<br>zalecamy ich bezpieczne przechowanie. |  |  |  |  |  |
| EUBDKK RLMUOR                                                                                                    |  |  |  |  |  |
| F74QZS XMUEM6                                                                                                    |  |  |  |  |  |
| TNMGSR WITT3S                                                                                                    |  |  |  |  |  |
| DQR3UP EPSP44                                                                                                    |  |  |  |  |  |
| E54PQA 3DXWM2                                                                                                    |  |  |  |  |  |
| Kopiuj do schowka                                                                                                    |  |  |  |  |  |
| 3. Wprowadź kod z tokeną, który wygeneruje aplikacja:                                                                                                    |  |  |  |  |  |
| ·                                                                                                    |  |  |  |  |  |
| Zaloguj                                                                                                    |  |  |  |  |  |

Widoczny po zalogowaniu kod QR należy zeskanować w aplikacji Microsoft Authenticator – po wybraniu opcji "Zeskanuj kod QR".

Po udanym zeskanowaniu kodu QR w Microsoft Authenticator pojawi się na liście skonfigurowanych aplikacji **ssl.wum.edu.pl** wraz z Państwa imieniem i nazwiskiem.

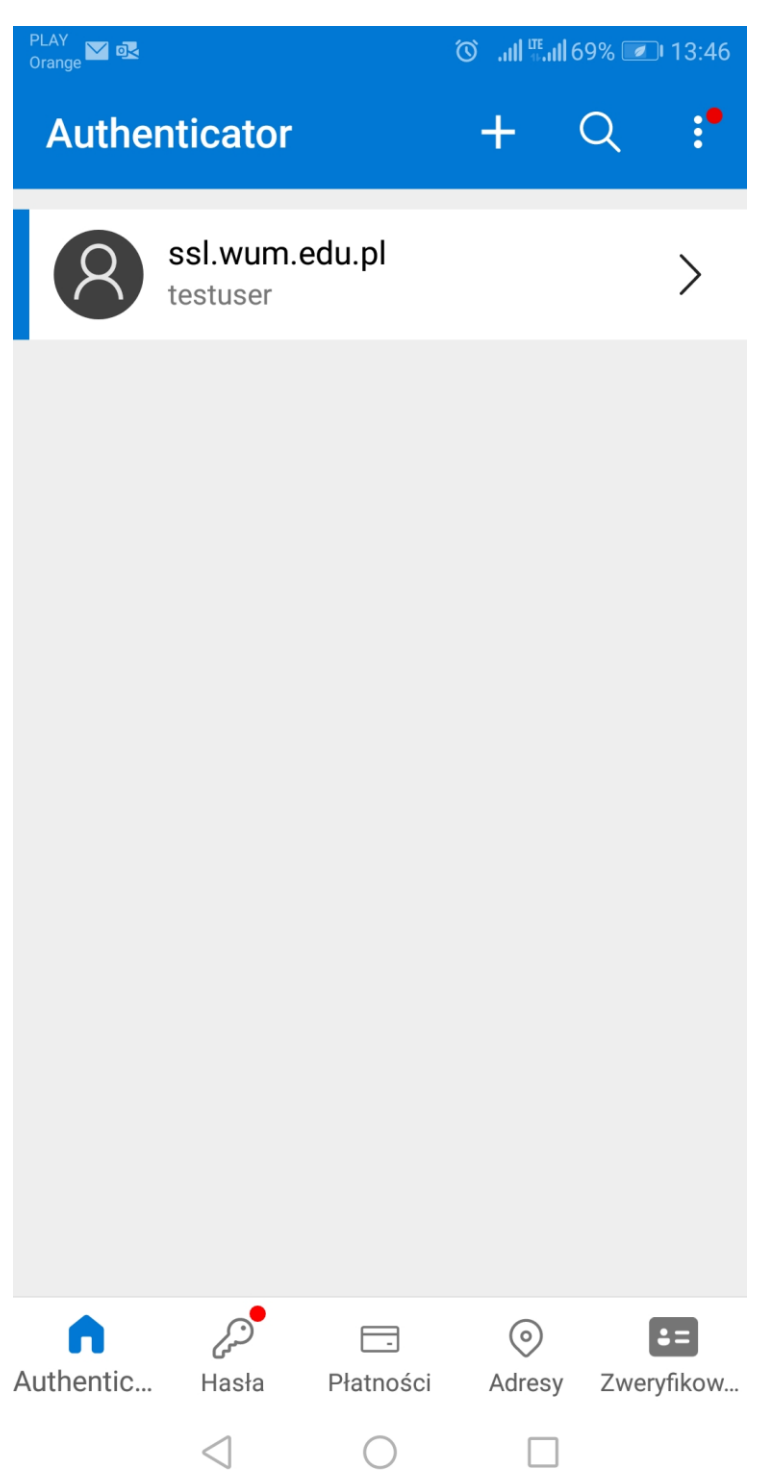

Po kliknięciu w ssl.wum.edu.pl pokaże nam się jednorazowy kod, który należy wpisać na ekranie konfiguracyjnym w ssl.wum.edu.pl w polu nr 3 "Wprowadź kod z tokena, który wygeneruje aplikacja:"

| PLAY<br>Orange 🖾 🕵                                                         | lhı. Ö                                                         | <sup>™</sup> ,,,,,,,,,,,,,,,,,,,,,,,,,,,,,,,,,,,, |
|----------------------------------------------------------------------------|----------------------------------------------------------------|---------------------------------------------------|
| $\leftarrow$                                                               |                                                                | <b>校</b>                                          |
| Ssl.wur<br>testuser                                                        | n.edu.pl                                                       |                                                   |
| Włączono hasła<br>Za pomocą kodów<br>generowanych prz<br>weryfikować logov | i jednorazowe<br>v haseł jednora:<br>cez tę aplikację<br>wania | e<br>zowych<br>możesz                             |
| Kod hasła jedno<br>760 840                                                 | orazowego                                                      |                                                   |
|                                                                            |                                                                |                                                   |
|                                                                            |                                                                |                                                   |
|                                                                            |                                                                |                                                   |
|                                                                            |                                                                |                                                   |
| $\triangleleft$                                                            | 0                                                              |                                                   |

Po wykonaniu powyższych kroków nasze konto w ssl.wum.edu.pl zostanie zabezpieczone uwierzytelnianiem dwuetapowym i zalogowanie będzie możliwe jedynie po podaniu naszego hasła, a następnie jednorazowego kodu z Microsoft Authenticator.

Jeżeli już korzystaliśmy z aplikacji Microsoft Authenticator to należy w prawym górnym rogu aplikacji wybrać "+", a następnie opcję "Inne konto (Google, Facebook itd.) i postępować tak jak to opisano powyżej, tzn. zeskanować kod QR i potwierdzić logowanie wygenerowanym kodem.

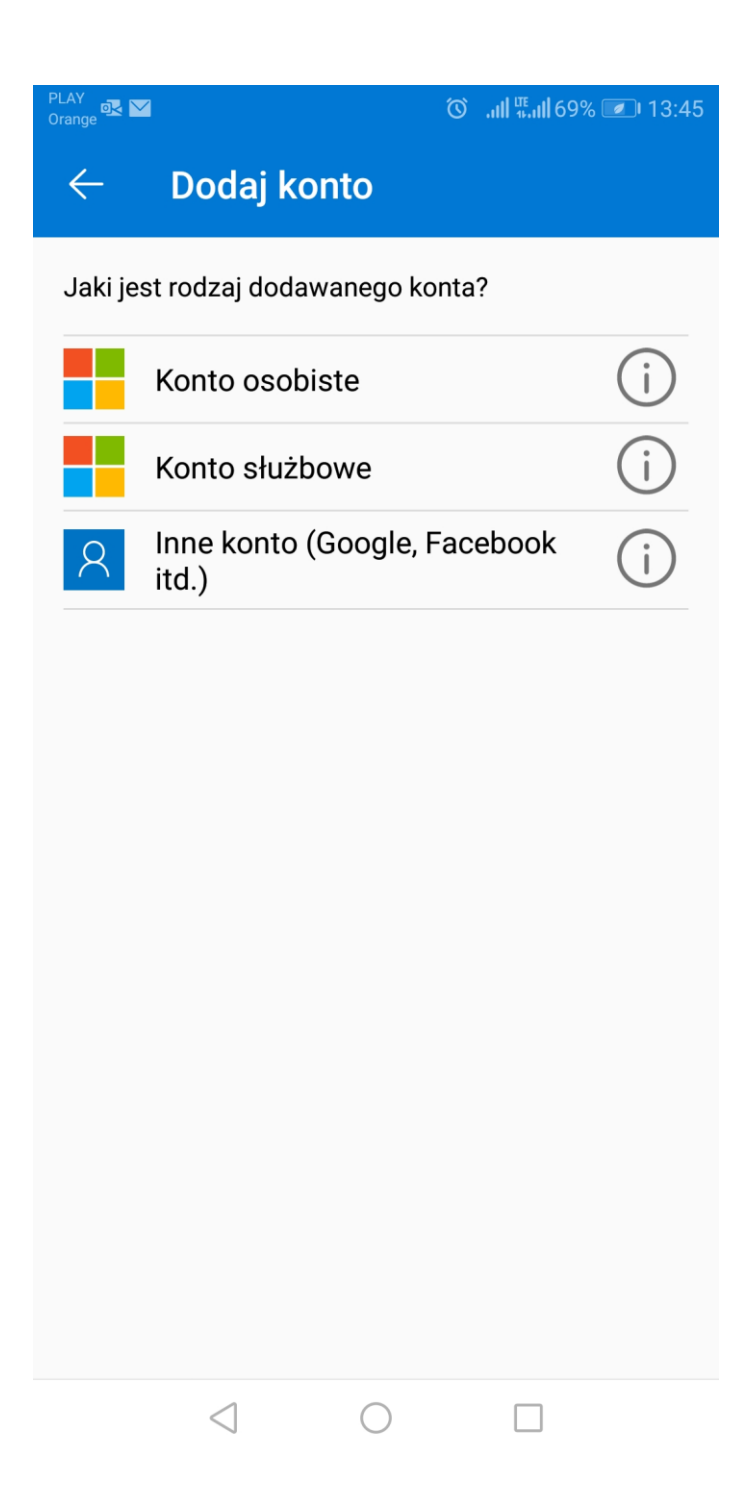